## **Send Programs**

| ogram                         |      | Machine Table               |                                                                                                   |             |              | Record             | 12 of 14  |  |
|-------------------------------|------|-----------------------------|---------------------------------------------------------------------------------------------------|-------------|--------------|--------------------|-----------|--|
| 'olling 🗾                     | 1    | Detail Comm                 | Programs   RJE Timir                                                                              | ng          |              |                    |           |  |
| 🎲 Machine List                |      | Machine ID                  | Sharp 810                                                                                         | Stor        | re Sharp, 1  |                    | •         |  |
| Casio 4500                    |      | Program ID                  | sharp_810                                                                                         | Comm Typ    | e TCP/IP     |                    | -         |  |
| Casio 6600                    |      | Machine #                   | 1                                                                                                 |             | Number o     | of Satellites None | Allocated |  |
| Casio 6600 II                 |      |                             |                                                                                                   |             |              |                    |           |  |
| Sam 2000                      |      | Mfg  S                      | Sharp                                                                                             | ROM Versio  | on 1.30      | 2600 -             |           |  |
| Sam 520                       |      | Model Jo                    |                                                                                                   | Baud Rat    |              | 9800               |           |  |
| Sam 520 test                  |      | • • • •                     | <b>₩ ₩ + -</b> </td <td>× 🛷 🗶 🛛 👔</td> <td>🖇 🛤 🖴</td> <td>🖗 🔦 🛛 Sear</td> <td>ch 🛛</td> <td></td> | × 🛷 🗶 🛛 👔   | 🖇 🛤 🖴        | 🖗 🔦 🛛 Sear         | ch 🛛      |  |
| Sam 7000                      | *    | MachineId<br>Casio 4500     | ProgramId<br>casio_4500                                                                           | StoreNum Ma | chineN<br>25 |                    |           |  |
| Sharp 3500                    |      | Casio 6600<br>Casio 6600 II | casio_6600<br>casio_6600                                                                          | 1           | 1            |                    |           |  |
| Sharp 600                     |      | Sam 2000<br>Sam 520         | Sam_2000<br>Sam 520                                                                               | 1           | 1            |                    |           |  |
| Sharp 700                     |      | Sam 520 test<br>Sam 7000    | sam_520_test                                                                                      | 7           | 45           |                    |           |  |
| Sharp 700 test                |      | Sharp 3500<br>Sharp 600     | sharp_3500                                                                                        | 1           | 1            |                    |           |  |
| Sharp 810 🔳                   |      | Sharp 700                   | sharp_700                                                                                         | 1           | 20           |                    |           |  |
| 🔀 Communications              | ╢┝   | Sharp 810                   | sharp 810                                                                                         | 1           | 1            |                    |           |  |
| 🐊 Maintain                    |      | Tec 1595                    | tec_1595                                                                                          | 39          | 1            |                    |           |  |
|                               | 11-  | Tec 1650                    | tec_1650                                                                                          | 1           | 1            |                    |           |  |
| 👅 Setup                       |      |                             |                                                                                                   |             |              |                    |           |  |
| Setup<br>Preferences          | -111 |                             |                                                                                                   |             |              |                    |           |  |
| Setup<br>Setup<br>Preferences |      |                             |                                                                                                   |             |              |                    |           |  |

1. To send programs within the V7 Polling software, pick the register by going to **Machine List** on the left menu. Click on the register which in this example is the Sharp 810.

| PC Poll V7                                                                                    |         |                  |           |      |                                                                                         |                                                                                | ×                          |
|-----------------------------------------------------------------------------------------------|---------|------------------|-----------|------|-----------------------------------------------------------------------------------------|--------------------------------------------------------------------------------|----------------------------|
| Program Poling  Machine List  Communications Communicate Run Script Run Schedule Comm History | Select  | t Machines / Pro | ıgrams    | rebe | Vhen Communio<br>only allowed to<br>Sand or Poll Re<br>gister. Multiple<br>conducted by | cating, you<br>select eith<br>re,<br>ports for ea<br>selections<br>creating sc | are<br>her<br>may<br>ripts |
| Setup<br>Preferences                                                                          |         |                  |           |      |                                                                                         |                                                                                |                            |
| Reports Most Recent                                                                           | 🔀 Begin | ? Help           | Clear All |      |                                                                                         | -                                                                              |                            |
| Machine ID: Sharp 81                                                                          | 0       | Program ID: s    | harp_810  |      | 🗐 Close                                                                                 | 👖 Exit                                                                         | 7 <u>H</u> elp             |

- 2. Click on **Communications** on the menu on the left, then **Communicate**.
- 3. Click on the plus sign <sup>■</sup> in front of the appropriate register which in this example is the Sharp 810.

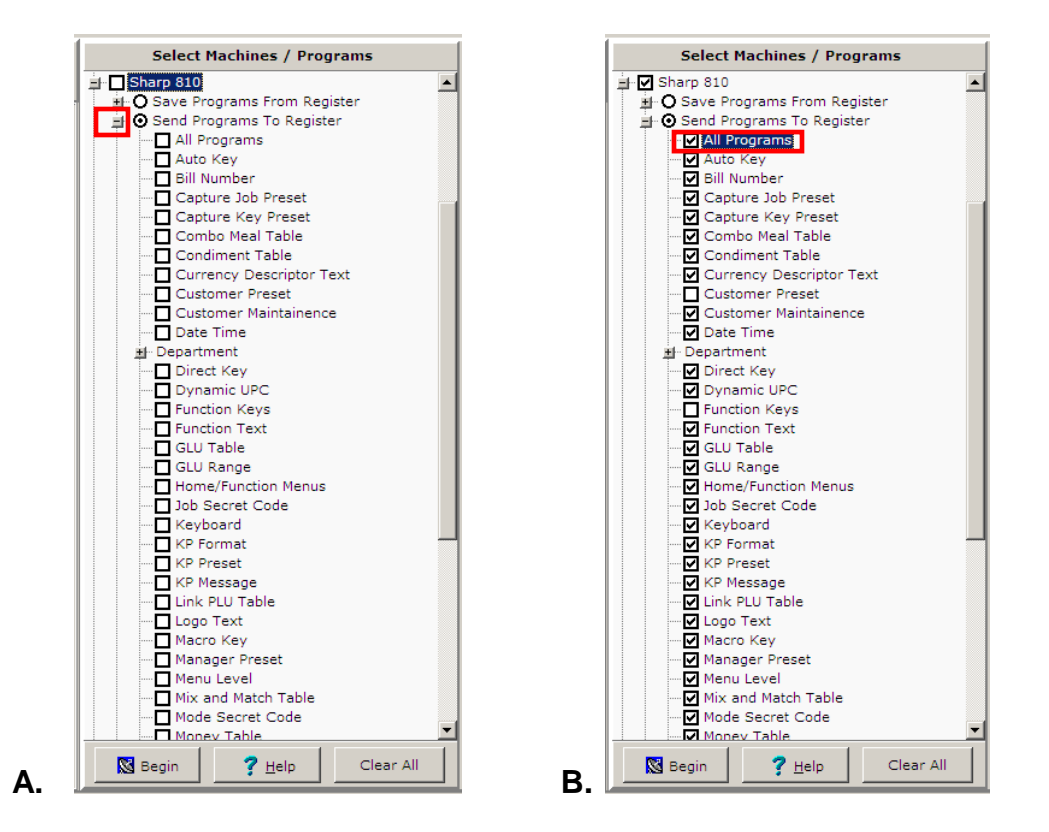

- 4. In figure A, click the plus sign in front of **Send Programs to Register** to open the list of programs that can be sent from the register.
- 5. In figure B. to check off all of the programs at one time, click on **All Programs**. To remove all the check marks, click on **All Programs** again. The programs can also be selected one at a time.

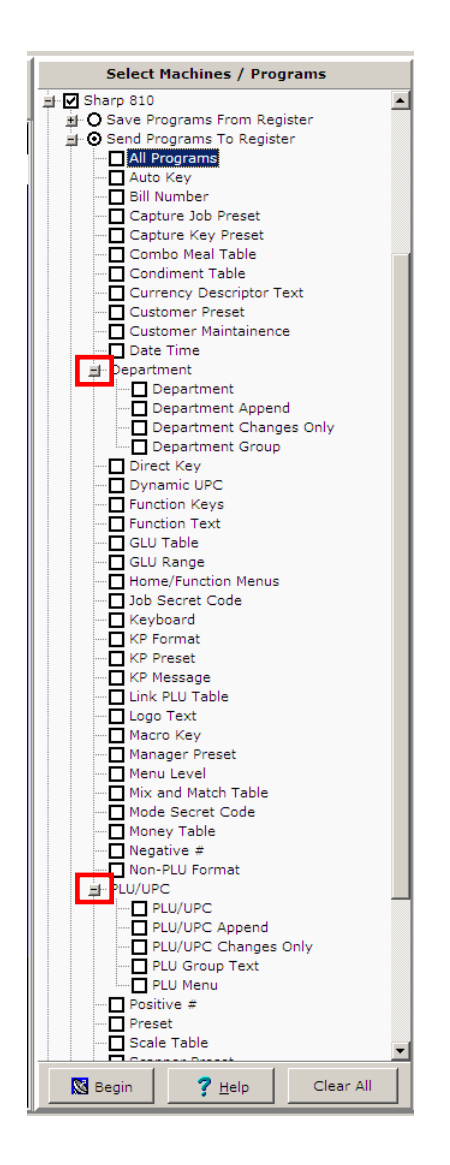

6. By clicking the plus signs in front of **Department** and **PLU/UPC**, additional programs will be available.

Note: Some programs are not automatically selected by the **All Programs** option. Specific programs have been excluded as edits to them can change general communications settings. Please consult a cash register dealer for more information on those programs and how edits to them will affect the cash registers.

- 7. When done selecting the programs to send, click the **Begin** button.
- 8. The **Help ?** Help button opens the Help Files.

| PC Poll V7       Eile Tools Help |                                            |                                        | IX |
|----------------------------------|--------------------------------------------|----------------------------------------|----|
| Program                          | Select Machines / Programs                 |                                        |    |
| Polling                          | Casio 4500                                 |                                        |    |
| 🖓 Machine List                   | ≝ Casio 6600<br>≝ Casio 6600 II            |                                        |    |
| S Communications                 | ≝⊷∐ Sam 2000<br>₩-□ Sam 520                |                                        |    |
| Communicate                      | ■ □ Sam 520 test<br>■ □ Sam 7000           | When Communicating, you are            |    |
| Run Script                       |                                            | only allowed to select either<br>Save, |    |
| Run Schedule                     | In an p 700<br>In International P 700 test | Send or Poll Reports for each          |    |
| Comm History                     | ≝ ☐ Sharp 810<br>≝ ☐ Tec 1595              | be conducted by creating scripts       |    |
|                                  |                                            |                                        |    |
| 💝 Maintain                       |                                            |                                        |    |
| Setup                            |                                            |                                        |    |
|                                  |                                            |                                        |    |
| 1 Reports                        |                                            |                                        |    |
| Most Recent                      | Begin 7 Help Clear All                     |                                        |    |
| Machine ID: Sharp 81             | 0 Program ID: sharp_810                    | 📕 Close 👖 Exit 🦿 Help                  |    |

- 9. The **Clear All** button un-checks all selections on the Select Machine/Programs screen. And returns the screen to the above.
- 10. To close the screen, click the **Close** button at the bottom of the screen.
- 11. To exit the program, click **Exit** at the bottom of the screen.